Retiree Consulting Marketplace

# CONSULTANT MANUAL

## คู่มือการให้บริการสำหรับที่ปรึกษา

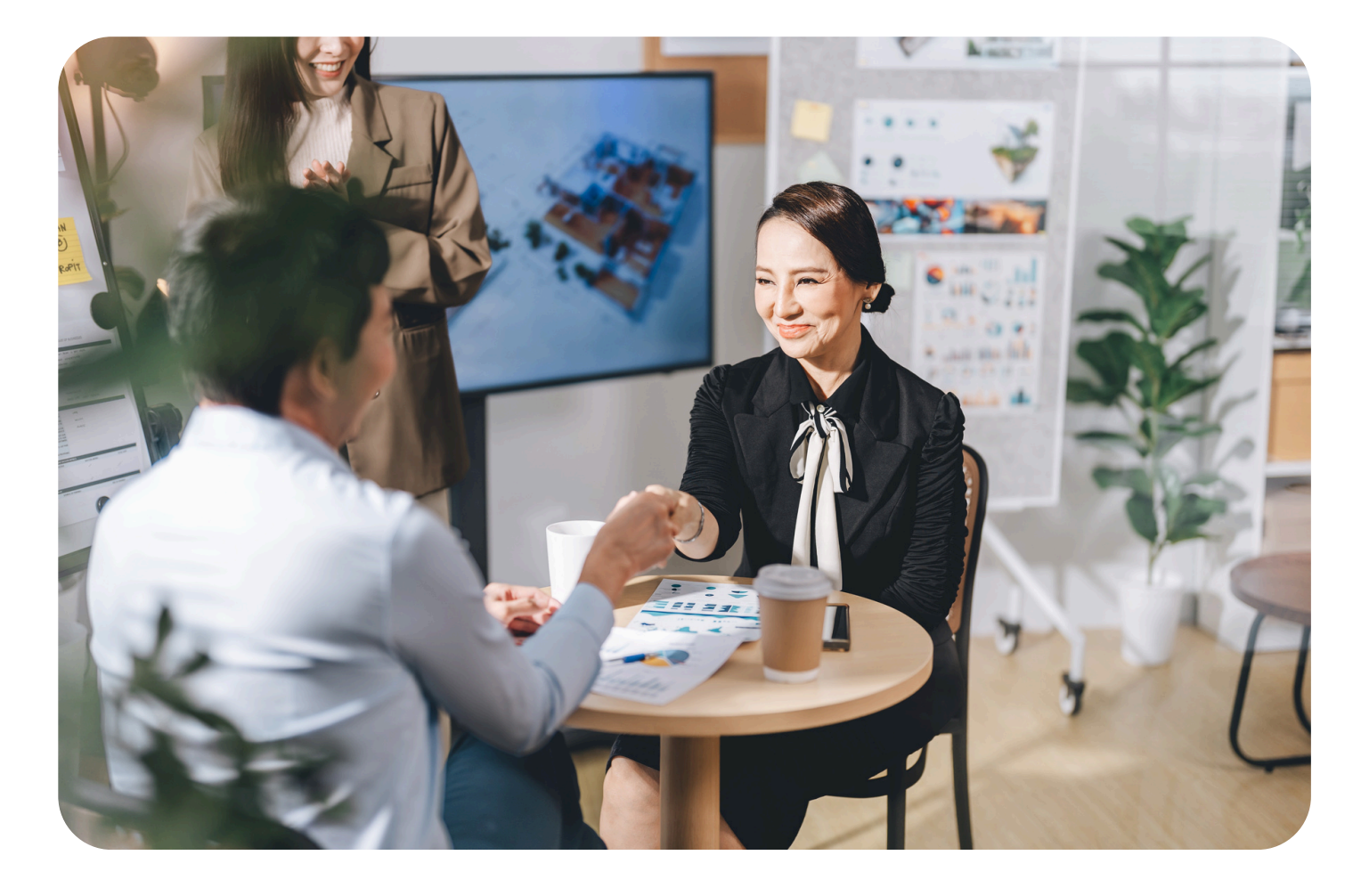

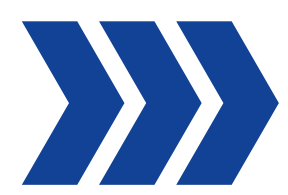

## สารบัญ

- การเข้าใช้งาน
- การสร้างโปรไฟล์ ที่ปรึกษา
- การแก้ไขโปรไฟล์ ที่ปรึกษา
- การตอบรับงาน "นัดหมายพูดคุยเบื้องต้น/ร่วมงานที่ปรึกษา"
- การยกเลิก/ปฏิเสธรับงาน "นัดหมายพูดคุยเบื้องต้น/ร่วมงานที่ปรึกษา"
- การปิดงาน
- การแสดงความคิดเห็นต่อการใช้บริการ

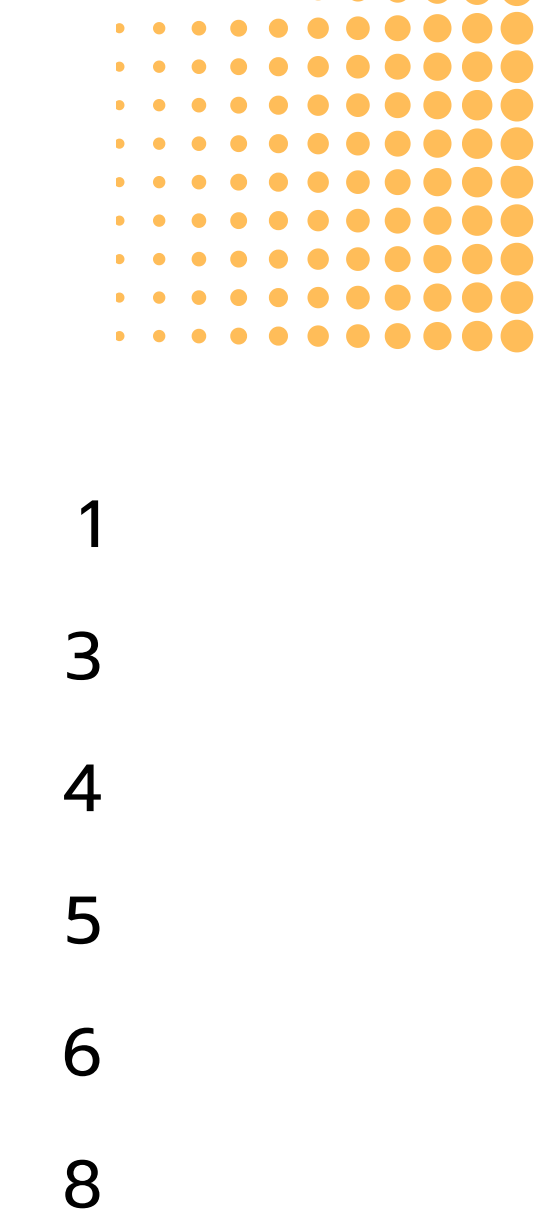

9

### การเข้าใช้งาน

#### สมัครเข้าร่วมโครงการ คลิกเลย

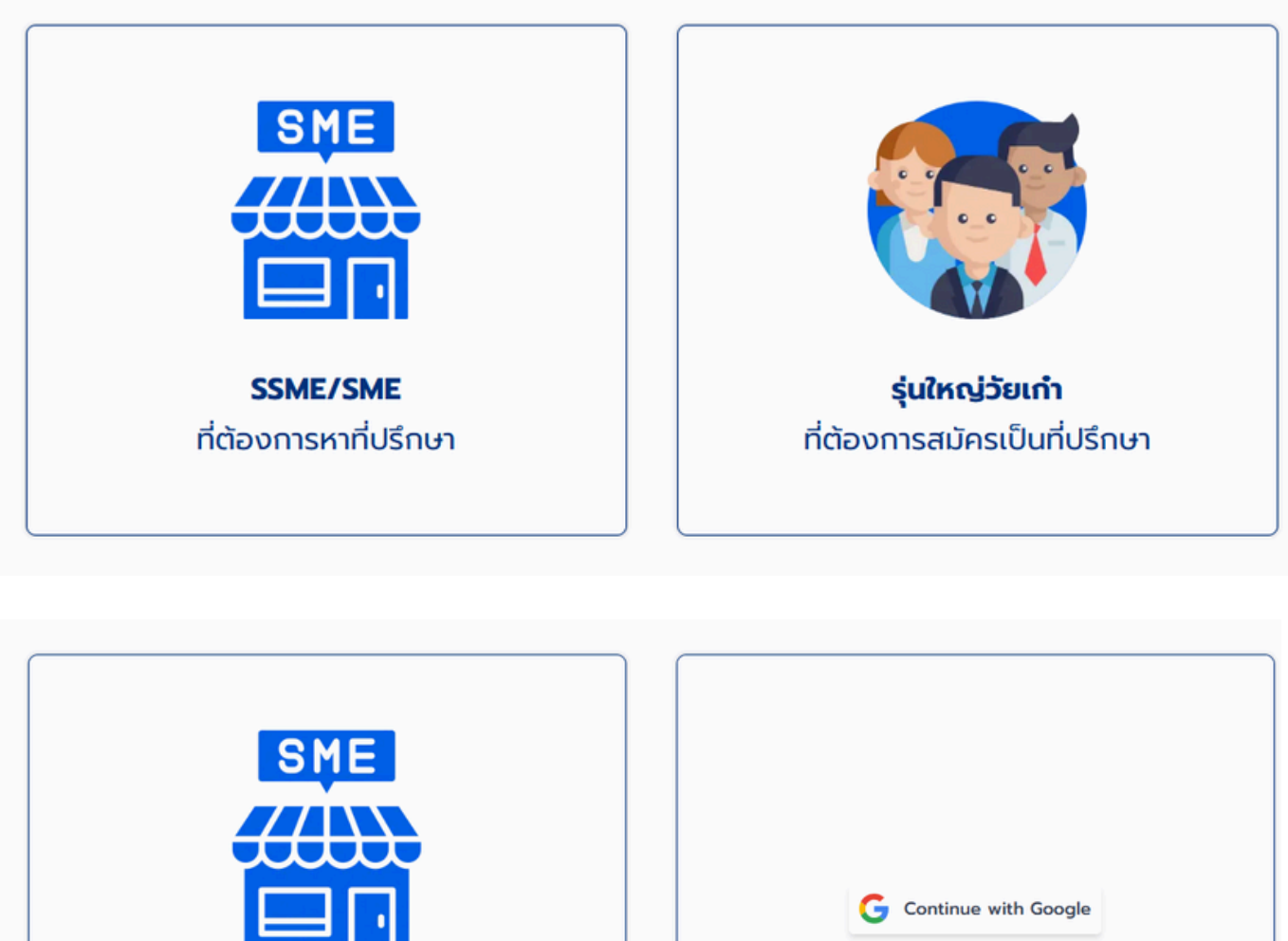

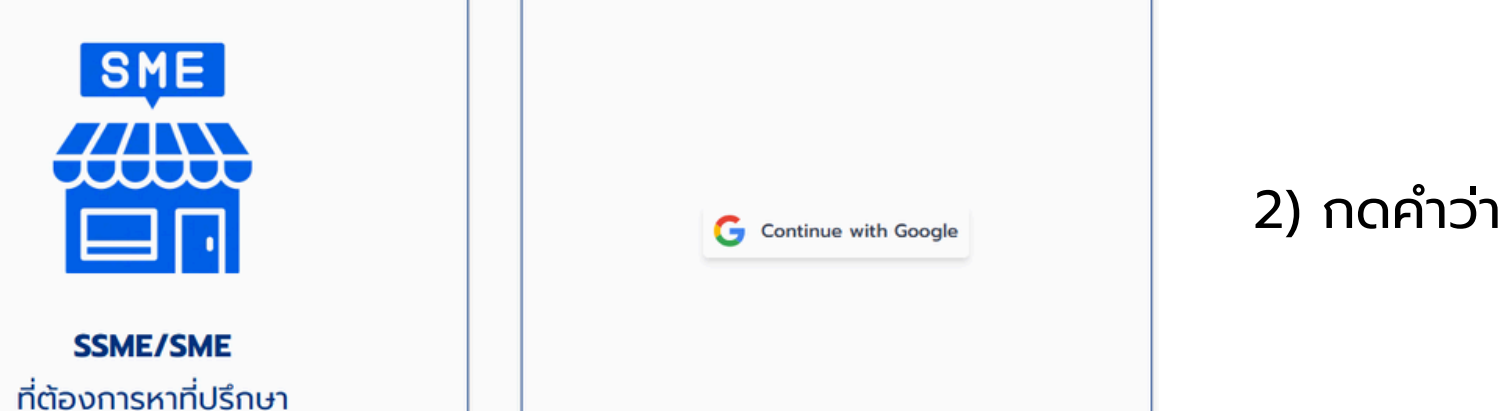

2) กดคำว่า "Continue with Google" ตรงกลางกล่อง

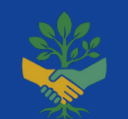

SSME/SME

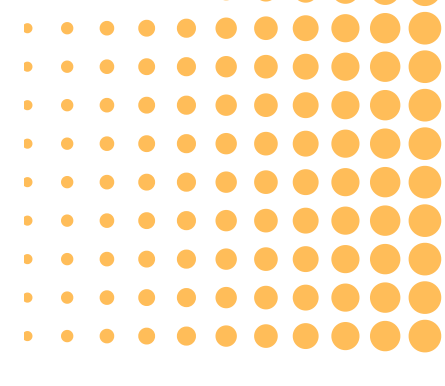

### 1 ) เข้าไปที่หน้าหลัก กดเลือกประเภทการใช้งาน "รุ่นใหญ่วัยเก๋า ที่ต้องการสมัครเป็นที่ปรึกษา"

## การเข้าใช้งาน

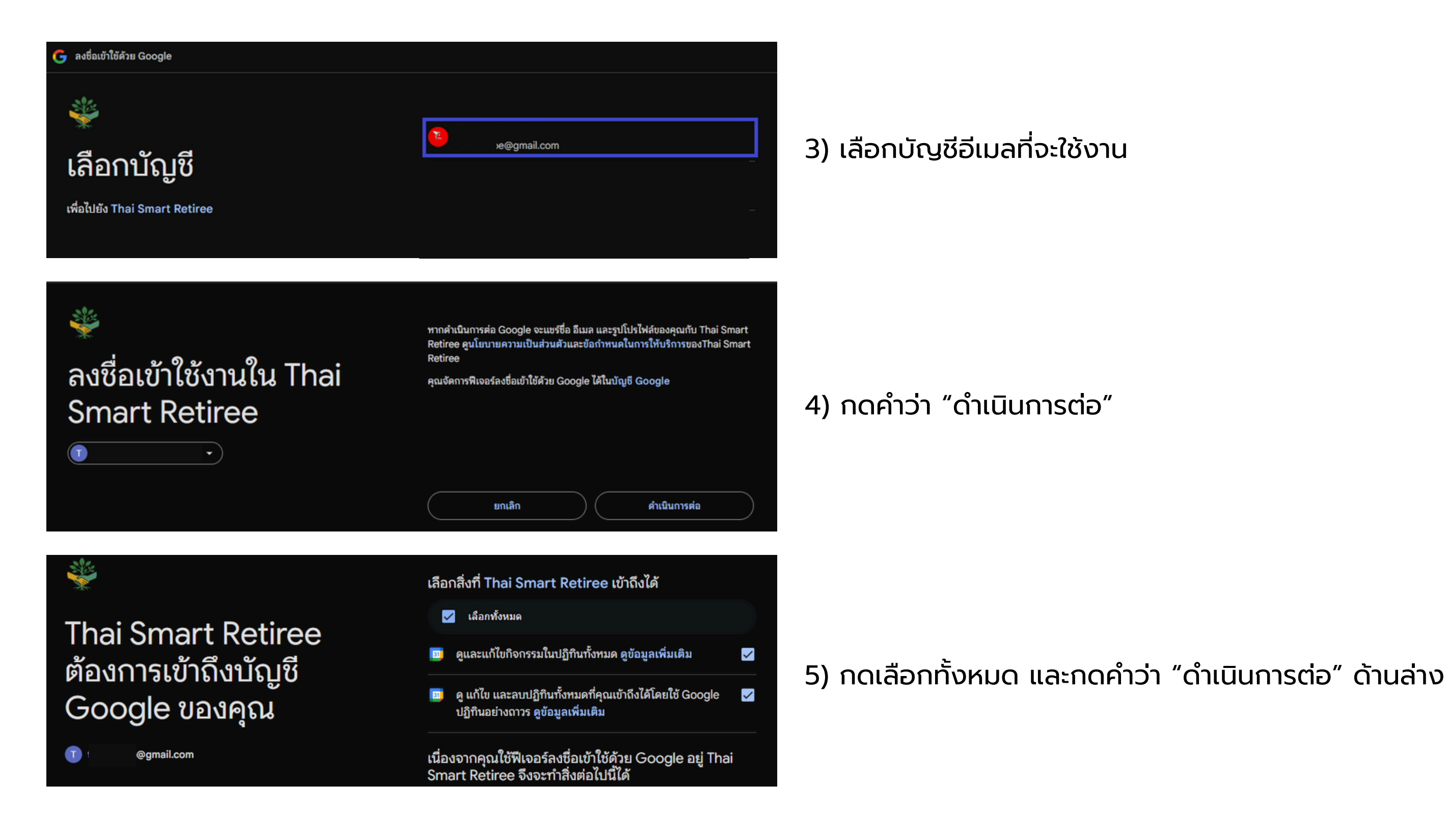

### **Retiree Consulting Marketplace**

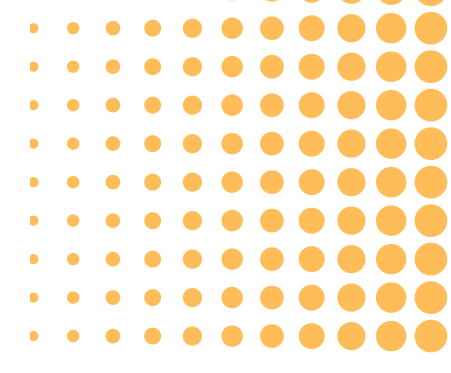

## การสร้างโปรไฟล์ ที่ปรึกษา

| รูปภาพโปรไฟล์                                                                                                    | คลิกเพื่ออัปโหลด หรือ ลากและวาง<br>svg, png, jpg, jpeg or gif (ไม่เทิน 4MB)                                                                                                    |
|----------------------------------------------------------------------------------------------------|----------------------------------------------------------------------------------------------------|
| ชื่อ นามสกุล<br>(ไม่ต้องระบุคำนำหน้า)                                                                                     | ชื่อ ชื่อกลาง (ไม่บังคับ)<br>sdfg sdfgh<br>นามสกุล<br>ghjk                                                                                                    |
| เบอร์โทรศัพท์มือถือ                                                                                                    | ■ +66 234 534 5654                                                                                                    |
| ยกเลิกการสมัคร                                                                                                    | ບ່ອໄປ                                                                                                    |
| แนบไฟล์ประกอบเพิ่มเติม<br>(ถ้ามี) (เลือกได้หลายไฟล์)                                                                      | คลิกเพื่ออัปโหลด หรือ ลากและวาง           (สูงสุด 5 โฟล์ ไฟล์ละไม่เกิน 25MB) pdf, doc,           docx, xls, xlsx, csv, txt, rtf, html, zip, mp3,           wma, mpg, flv, avi, jpg, jpeg, png, gif |
| <ul> <li>ข้าพเจ้ายินยอมให้แ</li> <li>ข้อมูลส่วนบุคคลขอ</li> <li>นโยบายความเป็นส่</li> <li>จำเป็นต้องให้ความส่ง</li> </ul> | พลตฟอร์ม Retiree Consulting Marketplace เก็บรวบรวมและใช้<br>งข้าพเจ้า ตามวัตถุประสงค์ที่ระบุไว้ใน<br>วนตัว และ เงื่อนไขการให้บริการ<br>ขึ้นยอมเพื่อดำเนินการต่อ                                    |
| ก่อนหน้า                                                                                                    | สร้างบัญชี                                                                                                    |

### 1) กรอกข้อมูลโปรไฟล์ให้เสร็จสิ้น

### 2) กดยินยอมเกี่ยวกับ นโยบายความเป็นส่วนตัว และ เงื่อนไขการให้บริการ และกดคำว่า "สร้างบัญชี"

### Retiree Consulting Marketplace

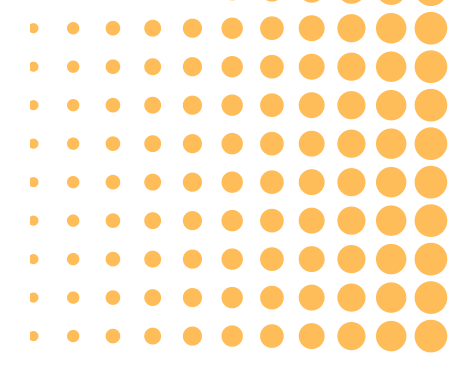

## การแก้ไขโปรไฟล์ ที่ปรึกษา

| ຕັ້ນໃຈ มีดี 🕜                      |
|------------------------------------|
| ข้อมูลส่วนตัว                      |
|                                    |
| ุทดที่รูปเพื่อเพิ่มหรือแท้ไขรูปภาพ |
| ชื่อวธิภายแสดอ                     |
| ชื่อกลาง                           |
| ຕັ້ງດ້ວ                            |
|                                    |
| <b>u</b> ū                         |
| ช่องทางติดต่อ<br>เมอร์โภรศัพท์     |
| อีเมล                              |
|                                    |
| ที่อยู่<br>เลขที่ หมู่บ้าน อาคาร   |
| 999                                |
| ดนน ตรอก/ซอย แขวง/ต่ำบล            |
| อรัญสนิทวงศ์ แขวง บางพลัด          |
| ເບດ/ວຳເກອ ຈັงหວັດ                  |
| บางพลัด กรุงเทพฯ                   |
| รหัสไปรษณีย์                       |
| 10700                              |
| ยกเลิก อัพเดตข้อมูล                |

### 1) กดที่เครื่องหมายแก้ไข

2) ปรับแก้ไขข้อมูลโปรไฟล์ได้ทันที และกดคำว่า "อัพเดตข้อมูล"

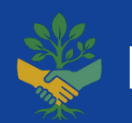

Retiree Consulting Marketplace

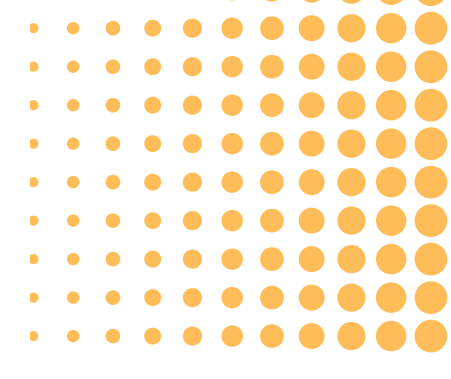

## ้การตอบรับงาน "นัดหมายพูดคุยเบื้องต้น/ร่วมงานที่ปรึกษา"

| การนัดหมายเร็ว ๆ นี้                                                                                    |                                       | ດູກັ້งหมด                                                |
|----------------------------------------------------------------------------------------------------|---------------------------------------|----------------------------------------------------------|
| ตั้งใจ มีดี                                                                                             |                                       | รอการยืนยัน                                              |
|                                                                                                    |                                       |                                                          |
|                                                                                                    |                                       | การนัดหมายพูดคุยเบื้องต้น                                |
| мqьлни 2568           э.         ж.         мq.           27         28         29         30         1 | FI.         AI.           2         3 | <mark>ตั้งใจ มีดี รออีกฝ่ายยืนยัน</mark><br>9/5/2568     |
| ผู้ประกอบการ<br>บริษัท ทดสอบ จำกัด (มหาชย<br>เช<br>ธุรกิจเทคโนโลย์                                      | u)                                    | ที่ปรึกบา                                                |
| <b>รายละเอียดงาน</b><br>หัวข้อ<br>ทดสอบพูดคุยเบื้องตัน<br>รายละเอียด<br>ทดสอบ                           |                                       | <b>วันที่นัดหมาย</b><br>10 พฤษภาคม 2025<br>09:00 - 11:00 |
|                                                                                                    | ปภิเสธการนัดหมาย                      | ยืนยันการนัดหมาย                                         |

1) เมื่อผู้ประกอบการ จองวันเวลานัดหมายพูดคุยเบื้องต้น หรือ ร่วมงานที่ปรึกษา ้ข้อมูลจะปรากฎบริเวณการนัดหมายเร็ว ๆ นี้ โดยกดคำว่า "ดูทั้งหมด" รวมถึงปรากฎที่ปฎิทินการนัดหมาย, ไอคอนการแจ้งเตือน และอีเมลที่ระบุไว้ หมายเหตุ:

2) กดเลือกรายการนัดหมายที่ต้องการตอบรับ หมายเหตุ:

- (ไม่นับชั่วโมงการนัดหมายพูดคุยเบื้องต้น)

3) กดคำว่า "ยืนยันการนัดหมาย"

### **Retiree Consulting Marketplace**

• หัวข้อ/โครงการ และรายละเอียดงานในการให้คำปรึกษา จะเป็นข้อมูลเดียวกัน ้กับความต้องการที่ผู้ประกอบการระบุไว้ในการ "นัดหมายพูดคุยเบื้องต้น" • หลังจากได้รับการนัดหมายแล้ว ที่ปรึกษาต้องกดยืนยัน/ปฏิเสธ การนัดหมาย ้ให้ผู้ประกอบการ การนัดหมายถึงจะเสร็จสมบูรณ์ ผู้ประกอบการและที่ปรึกษา สามารถติดต่อพูดคุย ทำความรู้จัก ถามข้อมูลก่อน ้ถึงวันนัดหมายได้ จากข้อมูลการติดต่อที่แต่ละฝ่ายระบุไว้ให้

 ที่ปรึกษาสามารถให้คำปรึกษาในหัวข้อ/โครงการ และรายละเอียดงาน ์ตามที่ผู้ประกอบการระบุความต้องการไว้ จำนวน 20 ชั่วโมง ไม่มีค่าใช้จ่าย จองนัดหมาย พูดคุย/ร่วมงาน ล่วงหน้าอย่างน้อย 3 วัน

ปฏิเสธ/ยกเลิก นัดหมาย พูดคุย/ร่วมงาน ล่วงหน้าอย่างน้อย 2 วัน

# การยกเลิก/ปฏิเสธรับงาน "นัดหมายพูดคุยเบื้องต้น/ร่วมงานที่ปรึกษา"

| การนัดหมายเร็ว ๆ นี้                                                                                                    | ดูทั้งหมด                                                                                                    |              |  |
|----------------------------------------------------------------------------------------------------|----------------------------------------------------------------------------------------------------|--------------|--|
| ตั้งใจ มีดี                                                                                                    | รอการยืนยัน                                                                                                    | 1) กดคำว่า ' |  |
| <t< th=""><th>การนัดหมายพูดคุยเบื้องต้น<br/>ตั้งใจ มีดี รออีกฝ่ายยืนยัน<br/><sub>9/5/2568</sub></th><th>2) กดเลือกร</th></t<>                                                                                                    | การนัดหมายพูดคุยเบื้องต้น<br>ตั้งใจ มีดี รออีกฝ่ายยืนยัน<br><sub>9/5/2568</sub>                                                                                                    | 2) กดเลือกร  |  |
| ເອັເອັບອາບານ<br>ເອັເອັບອາບານ<br>ເອົາອາບານ<br>ເອົາອາບານ<br>ເອົາອາບານ<br>ເອົາອາບານ<br>ເອົາອາບານ<br>ເອົາອານານ<br>ເອົາອານານ<br>ເອັງ<br>ເອົາອານານານານ<br>ເອົາອານານ<br>ເອັງ<br>ເອັງ<br>ເອັງ<br>ເອັງ<br>ເອັງ<br>ເອັງ<br>ເອັງ<br>ເອັງ | ກໍບໍລິຄາຍ<br>ເວັ້ນໃວ ມີດີ<br>ເວັ້ນໃວ ມີດີ<br>ເວັ້ນຕໍ່ບັດສາວສບແກຍ (T) ທາຣເຈັບແລະບັດງອີ ທາຣບຣັສາຣຄຣັ່ນຍຍາກຣບຸຍຄອລ (HR)<br>ກາຣບຣັສາຣຄຣັ້ນຍອກຄອນ (HR)<br>ກາຍເອັ້ນຍາກາຍ<br>ກາຍເອັ້ນອາຍາຍ<br>ກາຍເອັ້ນອາຍາຍ<br>ກາຍ<br>ກາຍເອັ້ນອາຍາຍ<br>ກາຍເອັ້ນອາຍາຍ<br>ກາຍ<br>ກາຍເອັ້ນອາຍາຍ<br>ກາຍ<br>ກາຍ<br>ກາຍເອັ້ນອາຍາຍ<br>ກາຍ<br>ກາຍ<br>ກາຍ<br>ກາຍ<br>ກາຍ<br>ກາຍ<br>ກາຍ<br>ກາຍ<br>ກາຍ | 3)           |  |

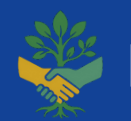

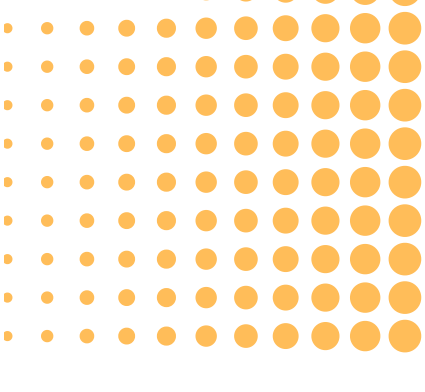

"ดูทั้งหมด" บริเวณการนัดหมายเร็วๆนี้

รายการนัดหมายที่ต้องการยกเลิก/ปฎิเสธ

"ปฏิเสธการนัดหมาย"

## ้การยกเลิก/ปฏิเสธรับงาน "นัดหมายพูดคุยเบื้องต้น/ร่วมงานที่ปรึกษา"

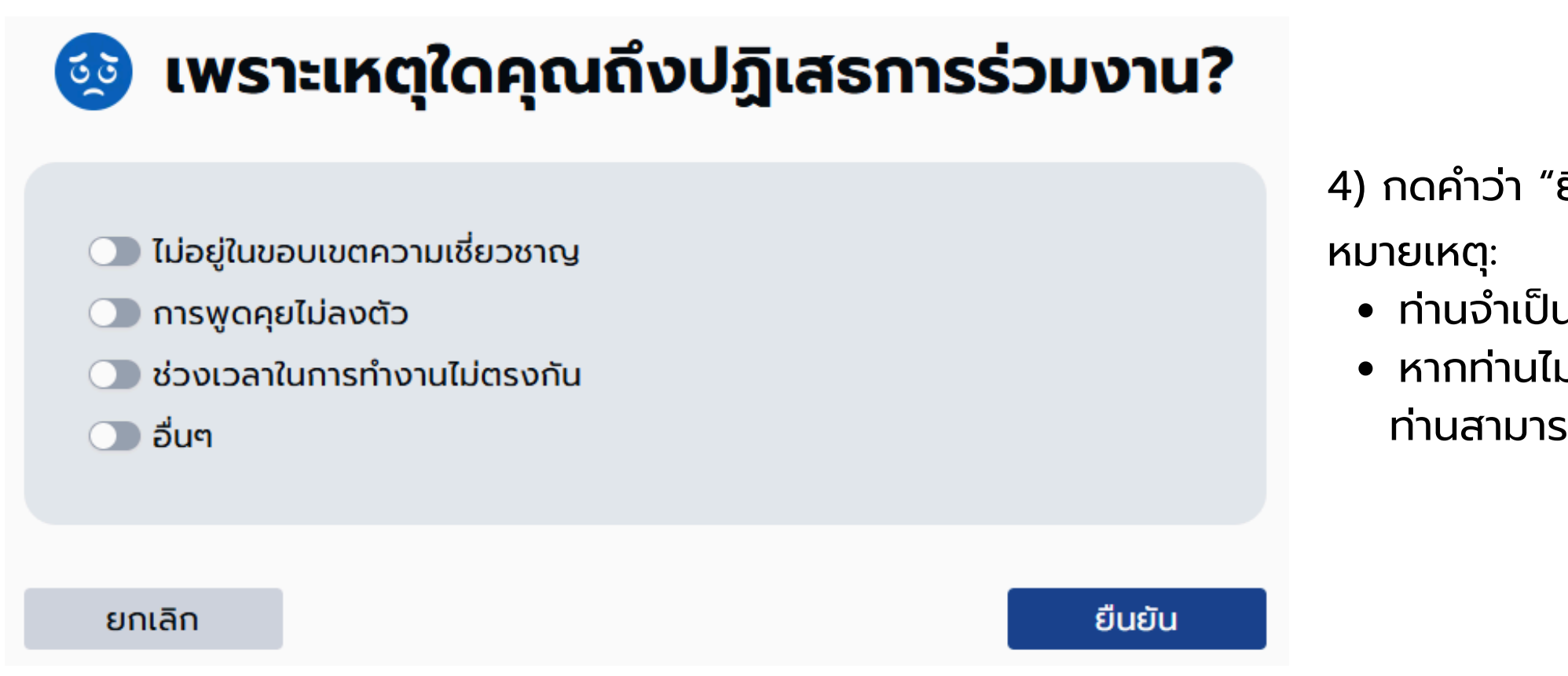

- ท่านสามารถกดคำว่า "ยกเลิก" ได้

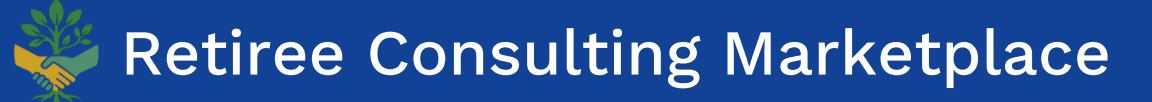

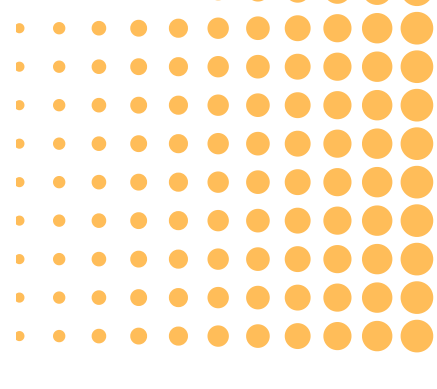

4) กดคำว่า "ยืนยัน" หลังกรอกข้อมูลครบเพื่อ ยกเลิก/ปฎิเสธ การร่วมงานที่ปรึกษา

 ท่านจำเป็นต้องเลือกอย่างน้อย 1 ตัวเลือกเพื่อทำการ ยกเลิก/ปฏิเสธ หากท่านไม่ประสงค์ที่จะ ยกเลิก/ปฏิเสธ การร่วมงานที่ปรึกษา

### การปิดงาน

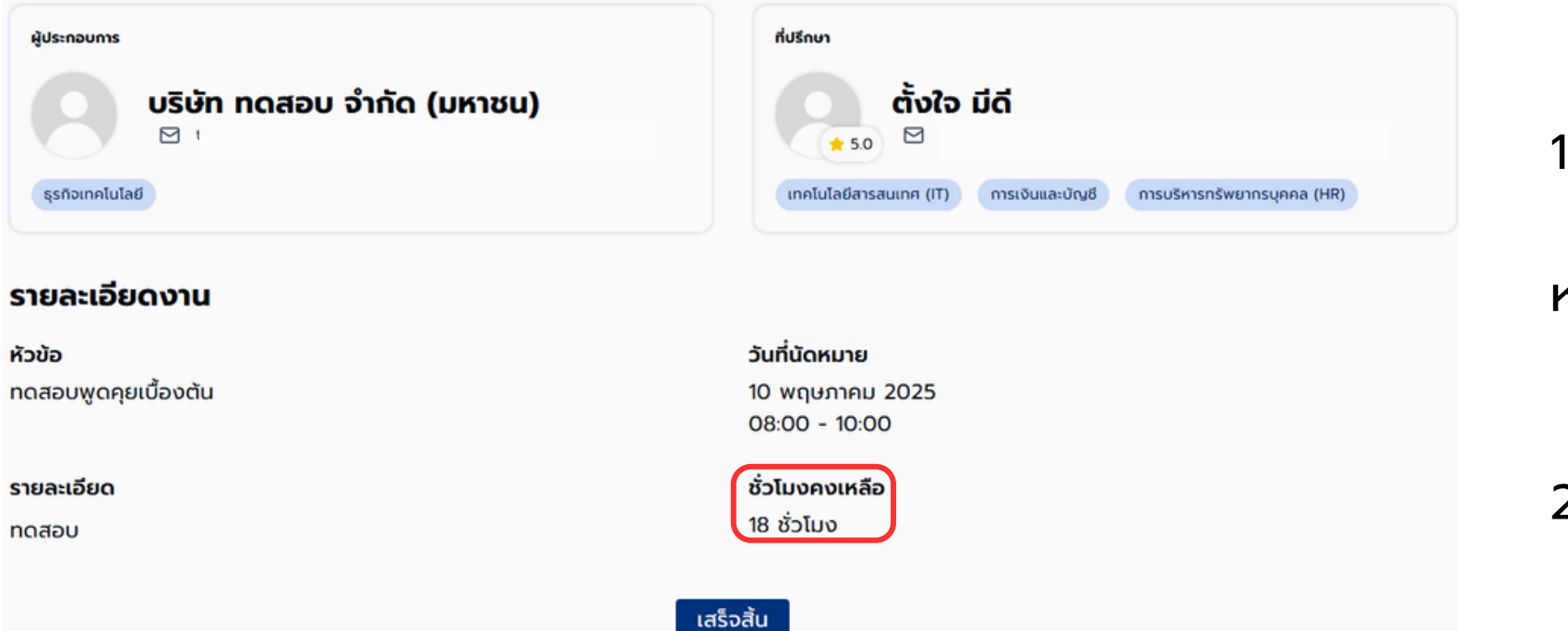

ให้กดคำว่า "เสร็จสิ้น" หมายเหตุ:

2) ตรวจสอบจำนวนชั่วโมงคงเหลือที่ให้บริการได้

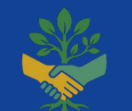

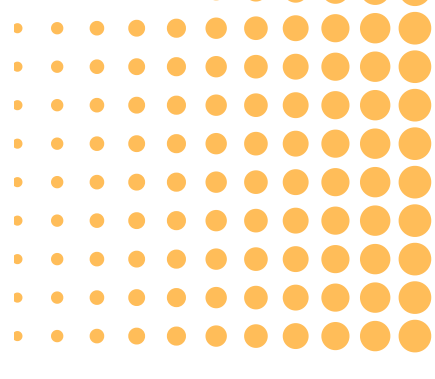

### 1) เมื่อท่านให้บริการให้คำปรึกษา ในวันที่นัดหมายเรียบร้อยแล้ว

### ปุ่ม "เสร็จสิ้น" จะแสดงต่อเมื่อผ่านเวลานัดหมายไปแล้ว

### การแสดงความคิดเห็นต่อการใช้บริการ

#### ความคิดเห็นต่อการใช้บริการ

| โดยให้คะแนนจาก 1 (ต่ำสุด) - 5 (สูงสุด)                                                                     |   |   |   |   |   |  |  |  |
|----------------------------------------------------------------------------------------------------|---|---|---|---|---|--|--|--|
| <b>ความสะดวกในการใช้งาน<br/>แพลตฟอร์ม</b><br>ระบบใช้งานง่ายและช่วยให้ฉันรับงานที่ปรึกษาได้<br>สะดวก        | ☆ | ☆ | ☆ | ☆ | ☆ |  |  |  |
| <b>คุณภาพของโอกาสงานที่ได้รับ</b><br>งานที่ปรากฏในการนัดหมายตรงกับความเชี่ยวชาญ<br>ของฉัน                  | ☆ | ☆ | ☆ | ☆ | ☆ |  |  |  |
| <b>ประสิทธิภาพของระบบการติดต่อและ<br/>นัดหมาย</b><br>การติดต่อกับองค์กรผ่านแพลตฟอร์มเป็นไปอย่าง<br>ราบรื่น | ☆ | ☆ | ☆ | ☆ | ☆ |  |  |  |
| คุณได้เรียนรู้อะไรจากการให้คำปรึกษาผ่านแพลตฟอร์มนี้ และมีสิ่งใดที่สามารถช่วยสนับสนุนเพิ่ม<br>เติมได้บ้าง?  |   |   |   |   |   |  |  |  |
|                                                                                                    |   |   |   |   |   |  |  |  |
|                                                                                                    |   |   |   |   |   |  |  |  |

### 1) กรอกข้อมูลแสดงความคิดเห็นต่อการใช้บริการ

2) กดคำว่า "ยืนยัน" หมายเหตุ:

การใช้งานแพลตฟอร์มจะดีกว่านี้ถ้า...

(เช่น มีระบบแนะนำงานที่เหมาะสมขึ้น, ปรับปรุง UX/UI)

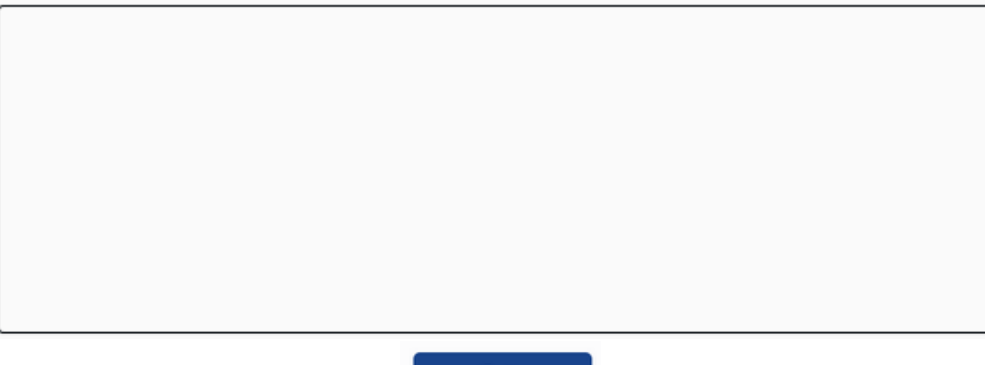

ยืนยัน

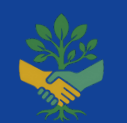

Retiree Consulting Marketplace

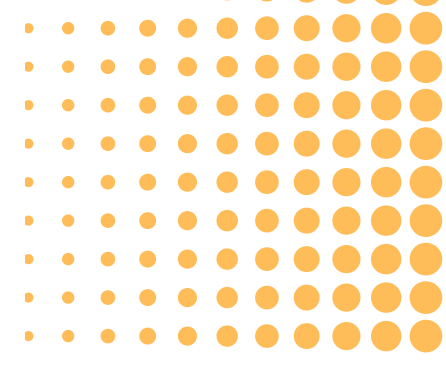

ท่านจำเป็นต้องกรอกข้อมูลให้ครบทุกช่องเท่านั้น ถึงสามารถปิดงานได้

Retiree Consulting Marketplace

# THANK YOU

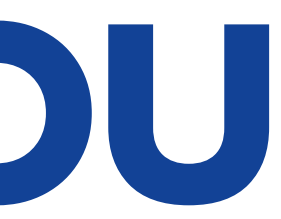

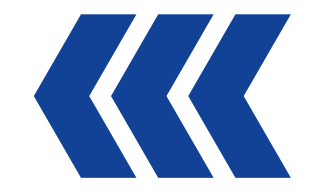